# Republishing to Azure Media Services

#### 1. Preparing to test

For the test we use:

- the demo server at demo.flashphoner.com;
- the Two Way Streaming web application to publish streams;
- the Chrome browser and the REST client to send REST queries.

#### 2. Azure Media Services configuration: create a live stream

Create a live stream in the Azure interface (we assume you have created media services and storage already) by clicking Quick create:

| Home > flashphonermediatest - Live | streaming   |                        |            |               |                 |            |     |
|------------------------------------|-------------|------------------------|------------|---------------|-----------------|------------|-----|
| flashphonermediates                | t - Live st | reaming                |            |               |                 |            | * × |
|                                    | «           | Quick create           | tom create |               |                 |            |     |
| MEDIA SERVICES                     | •           | Search to filter items | STATUS     | ENCODING TYPE | INGEST PROTOCOL | INGEST URL |     |
| Properties                         | _           | No results             |            |               |                 |            |     |
| API access                         | _           |                        |            |               |                 |            |     |
| Assets                             | _           |                        |            |               |                 |            |     |
| Content protection                 | _           |                        |            |               |                 |            |     |
| 🧷 Jobs                             | 4.1         |                        |            |               |                 |            |     |
| Live streaming                     |             |                        |            |               |                 |            |     |
| Media Reserved Units               | -11         |                        |            |               |                 |            |     |
| Streaming endpoints                | -11         |                        |            |               |                 |            |     |
| Storage accounts                   | -11         |                        |            |               |                 |            |     |
| SUPPORT + TROUBLESHOOTING          |             |                        |            |               |                 |            |     |
| 💝 Resource health                  |             |                        |            |               |                 |            |     |
| New support request                |             |                        |            |               |                 |            |     |
|                                    |             |                        |            |               |                 |            |     |

## 3. Azure Media Services configuration: get ingest URL

Copy the primary ingest URL (includes the name of the stream) from the channel settings page:

| Home > flashphonermediatest  | - Live streaming > TestStream               |                                                     |           |  |  |
|------------------------------|---------------------------------------------|-----------------------------------------------------|-----------|--|--|
| TestStream                   |                                             |                                                     | □ ×       |  |  |
| Settings 💮 Go Live           | $\bigcirc$ Off Air $\rightarrow$ Live event | ► Start ■ Stop                                      | ••• More  |  |  |
| Starting channel             |                                             |                                                     |           |  |  |
| Overview                     |                                             |                                                     |           |  |  |
| STATE                        | Starting                                    |                                                     |           |  |  |
| INGEST PROTOCOL              | RTMP                                        |                                                     |           |  |  |
| ENCODING TYPE                | Pass Through                                |                                                     |           |  |  |
| PREVIEW URL                  | http://teststream-flash                     | http://teststream-flashphonermediatest-euno.channel |           |  |  |
| INGEST URL (PRIMARY)         | zure.net:1935/live/f420                     | e5a25c614c3380a0c9c353c4                            | 4c65c     |  |  |
| INGEST URL (SECONDARY)       | rtmp://teststream-flas                      | nphonermediatest-euno.cha                           | nn 🜓      |  |  |
|                              |                                             |                                                     |           |  |  |
| Live events                  |                                             |                                                     |           |  |  |
| NAME STATUS                  | ASSET                                       | ARCHIVE WINDOW                                      | PUBLISHED |  |  |
| You haven't added any live e | events yet.                                 |                                                     |           |  |  |
|                              |                                             |                                                     |           |  |  |
|                              |                                             |                                                     |           |  |  |

#### 4. WCS configuration

In the WCS settings file flashphoner.properties add the following lines:

```
rtmp_transponder_stream_name_prefix=
rtmp_transponder_send_metadata=true
rtmp_flash_ver_subscriber=LNX 76.219.189.0
```

Restart WCS.

# 5. Running a broadcast from a web camera to the WCS server

Open the Two-way Streaming web application. Click the **Connect** button, then set the stream name under the **Local** window, then click **Publish**:

| Ти                               | vo-way Stre   | aming |            |           |  |
|----------------------------------|---------------|-------|------------|-----------|--|
| Local                            |               |       | Playe      | r         |  |
| Дани                             | am.com        |       |            |           |  |
| f420e5a25c614c3380a0c9c353c4c65c | Stop          | 3d48  | Play       | Available |  |
| PUBLISHING                       |               |       |            |           |  |
| wss://test1.flashph              | oner.com:8443 |       | Disconnect |           |  |
|                                  | ESTABLISHED   |       |            |           |  |

## 6. Start stream republishing via REST API

Open the REST client. Send the /push/startup query to the WCS server specifying the name of the stream in the streamName parameter, and the recipient URL in the rtmpUrl parameter of the query:

| Vethod Request URL<br>POST - http://test1.fla                          | shphoner.com:9091/res                          | st-api/push/startup                    | SEND :             |
|------------------------------------------------------------------------|------------------------------------------------|----------------------------------------|--------------------|
| Parameters 🔨                                                           |                                                |                                        |                    |
| Headers                                                                |                                                | Body                                   | Variables          |
| application/json 👻                                                     | Editor view<br>Raw input                       | ·                                      | _                  |
| <pre>{     "streamName": "f420e5a2     "rtmpUrl": "rtmp://test }</pre> | 5c614c3380a0c9c353c4c<br>stream-flashphonermed | 65c",<br>iatest-euno.channel.media.azu | re.net:1935/live/" |

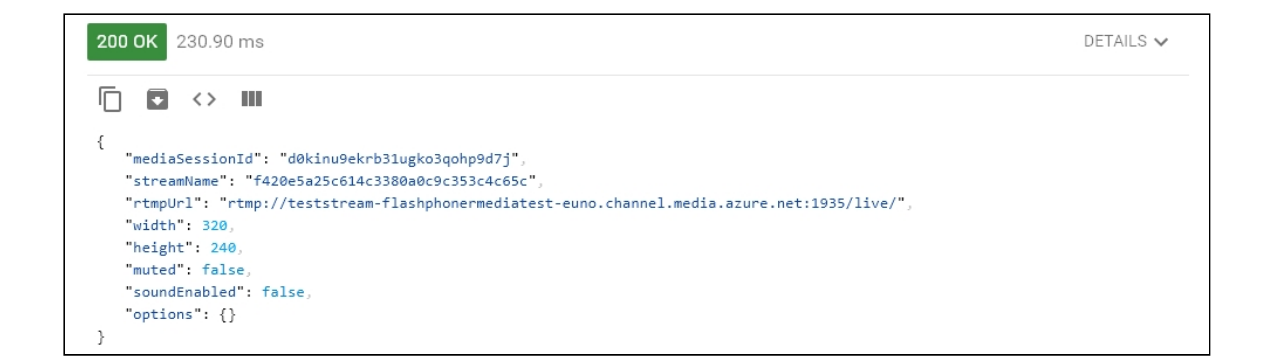

# 7. Checking if Azure Media Services receives the stream

On the channel settings page in Azure, click More and in the dropdown list select Preview. The player page is shown (Flash is required):

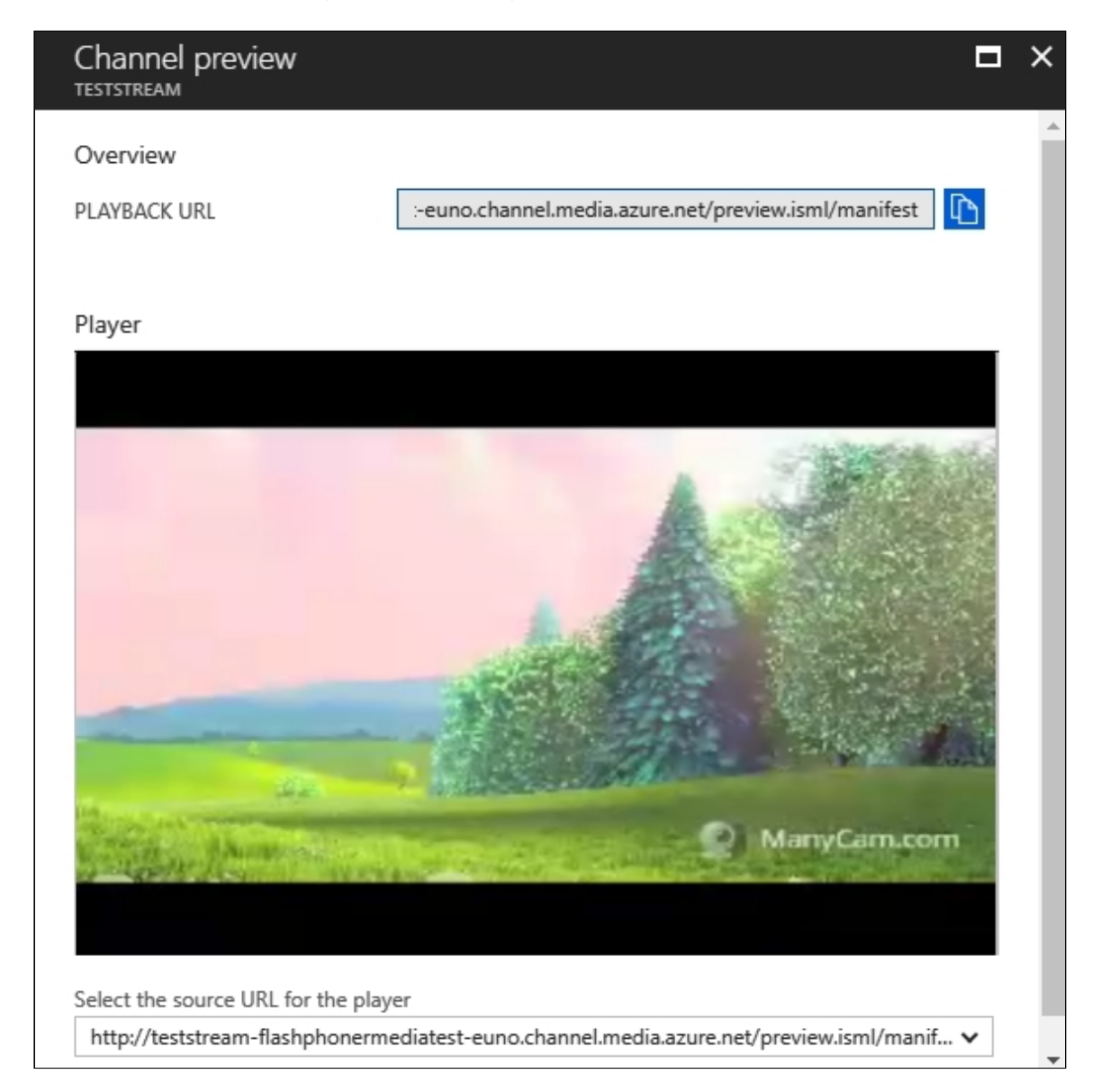